#### คู่มือ(ฉบับเร่งด่วน)

การตรวจสอบข้อมูลรั่วไหล ในข่าว "อีเมลพาสเวิร์ดกว่า 773 ล้านแอคเคาท์ถูกแฮกและปล่อยโหลด แบบสาธารณะ" (อ้างอิงข่าวจาก <u>https://www.blognone.com/node/107631</u>)

กระบวนการตรวจสอบ สามารถเข้าไปที่เว็บไซต์

https://haveibeenpwned.com/

กรอกอีเมลของท่าน แล้วคลิกที่ "pwned?"

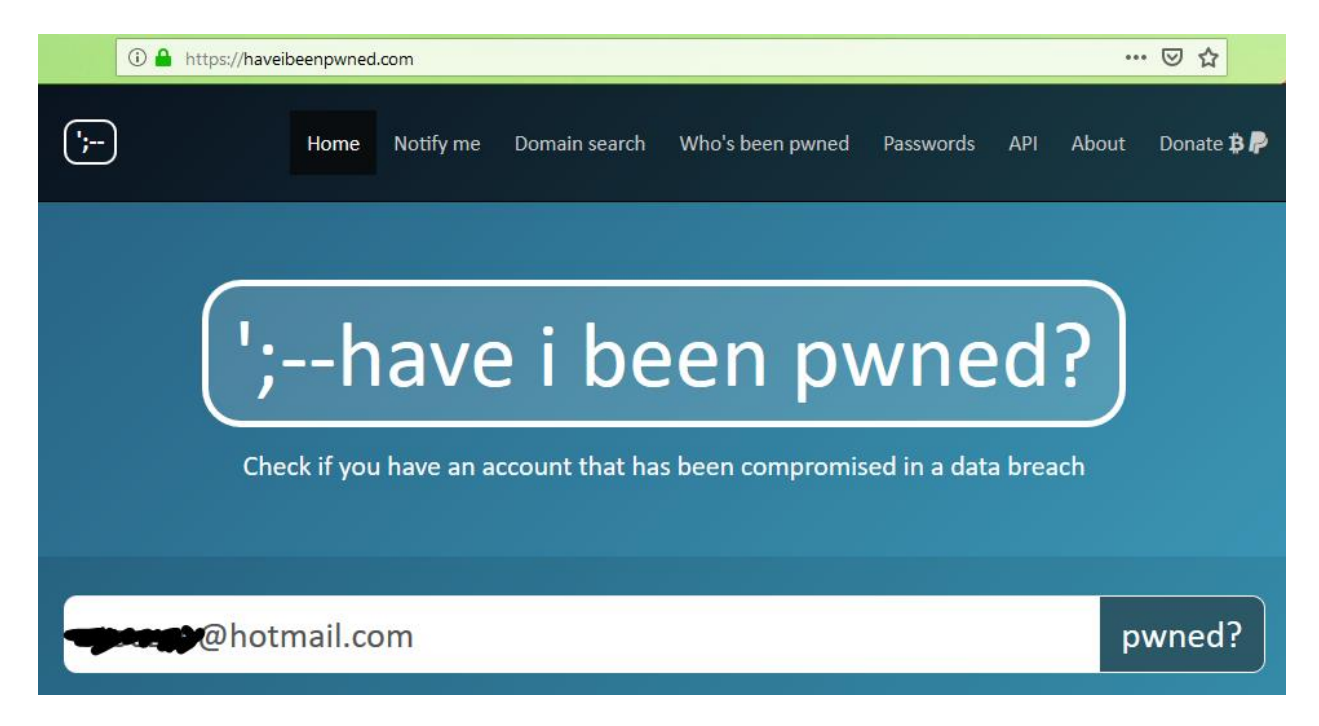

กรณีที่ไม่พบ (ปลอดภัย) ระบบจะแจ้งว่า Good news

# Good news — no pwnage found!

No breached accounts and no pastes (subscribe to search sensitive breaches)

## กรณีที่พบข้อมูลรั่วไหล ระบบจะบอกจำนวนของข้อมูลที่รั่วไหล

## Oh no — pwned!

Pwned on 1 breached site and found no pastes (subscribe to search sensitive breaches)

## เลื่อนลงดูรายละเอียดว่า ข้อมูลนั้นรั่วไหลจากเว็บไซต์ไหนบ้าง ในตัวอย่างเป็นการรั่วไหลจากเว็บไซต์ Adobe ในเดือนตุลาคม ปี 2013

#### Breaches you were pwned in

A "breach" is an incident where data has been unintentionally exposed to the public. Using the <u>1Password password manager</u> helps you ensure all your passwords are strong and unique such that a breach of one service doesn't put your other services at risk.

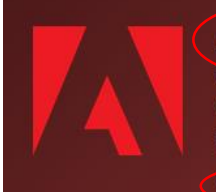

Adobe: In October 2013, 153 million Adobe accounts were breached with each containing an internal ID, username, email, *encrypted* password and a password hint in plain text. The password cryptography was poorly done and many were quickly resolved back to plain text. The unencrypted hints also disclosed much about the passwords adding further to the risk that hundreds of millions of Adobe customers already faced.

Compromised data: Email addresses, Password hints, Passwords, Usernames

### ข้อมูลที่รั่วไหล

- อีเมล
- รหัสผ่าน
- คำถามกันลืม
- รหัสสมาชิก

#### คำแนะนำ

- ในกรณีที่เป็นอีเมลของมหาวิทยาลัย @rmutl.ac.th
  - ให้เชื่อมต่อระบบอินเทอร์เน็ตของ มทร.ล้านนา (LAN, Wi-Fi) เท่านั้น เข้าจาก เครือข่ายอื่นไม่ได้

O เข้าเว็บไซต์ <u>https://pwd.rmutl.ac.th</u>

O กรอกข้อมูลรหัสสมาชิก รหัสผ่านเดิม และรหัสผ่านที่ต้องการเปลี่ยน

| Domain\user name:     | ช่องนี้ให้กรอก rmutl\username |
|-----------------------|-------------------------------|
| Current password:     |                               |
| New password:         |                               |
| Confirm new password: |                               |
|                       | Submit Cancel                 |

- O กด "Submit" เพื่อเปลี่ยนรหัสผ่าน
- ระบบจำทำการอัพเดทข้อมูลไปยังทุกระบบภายใน 3 ชั่วโมง
- ในกรณีที่เป็นอีเมลภายนอก
  - ให้เข้าไปที่ระบบอีเมลที่ใช้บริการ
  - ดำเนินการเปลี่ยนรหัสผ่าน
- ควรเปิดใช้งาน 2FA หรือระบบยืนยันตัวตน 2 ขั้นตอน
  - O การยืนยันผ่าน Application เช่น google authentication
  - O การยืนยันผ่านหมายเลขโทรศัพท์

หากมีข้อสงสัยหรือต้องการสอบถามข้อมูลเพิ่มเติม สามารถสอบถามได้ที่สำนักวิทยบริการและ เทคโนโลยีสารสนเทศ มหาวิทยาลัยเทคโนโลยีราชมงคลล้านนา

E-Mail : <u>arit@rmutl.ac.th</u>

Fan page : https://www.facebook.com/ARITRMUTL.Official/